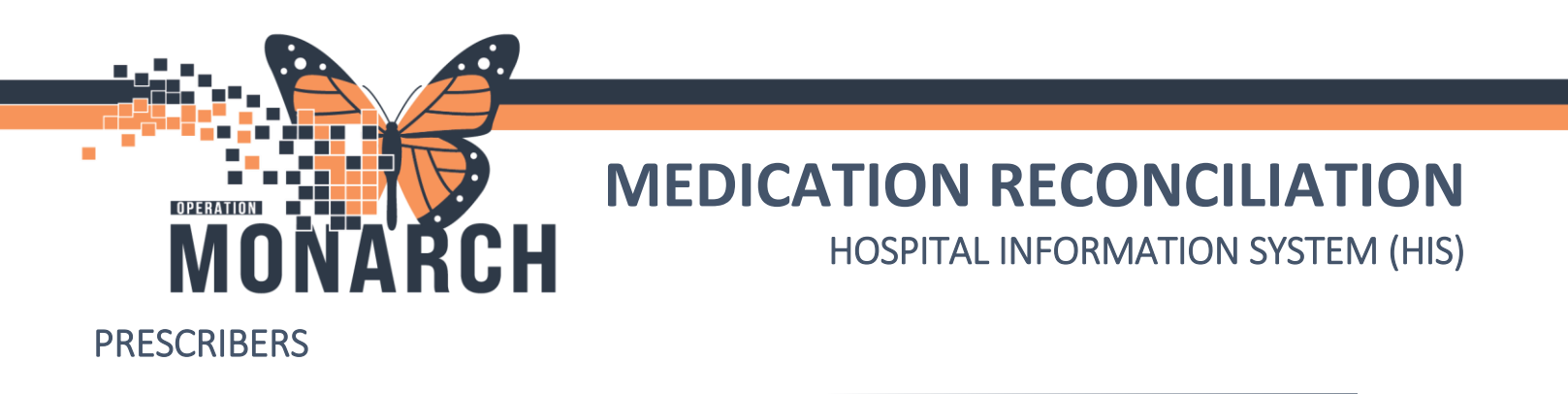

#### Navigating the Medication Reconciliation Window

| 🕂 Add   🔲 Manage Plans                                                                     |               | 0 |    |   | $\bigcirc$        | <ul> <li>Reconcilia</li> <li>Meds</li> </ul> | ation Status<br>History ✔ Admission | Discharge      |
|--------------------------------------------------------------------------------------------|---------------|---|----|---|-------------------|----------------------------------------------|-------------------------------------|----------------|
| Orders Prior to Reconciliation                                                             |               | ( | 3) |   | (4)               | rders After Re                               | conciliation                        |                |
| V Order Name/Details                                                                       | Status        |   | ī. |   | 🖳 🏹 Order Na      | me/Details                                   |                                     | Status         |
| △ Conti 2 Home Medications                                                                 |               |   |    |   |                   |                                              |                                     |                |
| I mopril (lisinopril 10 mg oral tablet)<br>10 mg = 1 tab, PO, Daily, 30 tab, 0 Refill(s)   | Documented    | 0 | 0  | 0 |                   |                                              |                                     |                |
| Isinopril<br>10 mg = 1 tablet(s), PO, Daily                                                | Ordered       | 0 | 0  | 0 |                   |                                              |                                     |                |
| metFORMIN (metFORMIN 500 mg oral table<br>500 mg = 1 tab, PO, BID, with meals, 0 Refill(s) | t) Documented | 0 | 0  | 0 |                   |                                              |                                     |                |
| soo metFORMIN      soo mg = 1 tablet(s), PO, BID                                           | Ordered       | 0 | 0  | 0 |                   |                                              |                                     |                |
|                                                                                            |               |   |    |   |                   |                                              |                                     |                |
|                                                                                            |               |   |    | G |                   |                                              | 8                                   |                |
|                                                                                            |               |   |    | c | ontinue Remaining | Home Meds                                    | Do Not Continue Rer                 | maining Orders |
| Tetails                                                                                    |               |   |    |   |                   |                                              |                                     |                |
| 0 Missing Required Details 4 Unreconciled Order(s)                                         |               |   |    |   | Reconcile and     | Plan                                         | Sign                                | Cancel         |

 Orders Prior to Reconciliation: Historical medications and active patient orders. Content is organized by order type.

#### 2. Order Type and Notification Icons

| <b>[</b> ]• | Prescriptions: Indicates the order is a prescription                                                                   |
|-------------|----------------------------------------------------------------------------------------------------|
| 3           | Home Medications: Indicates the order is a home<br>medication                                                          |
| Ð           | Inpatient Medications: Indicates the order is an<br>inpatient medication                                               |
| ۍځ          | Ambulatory Medications: Indicates the order is an<br>ambulatory medication                                             |
| 8           | <b>Compliance</b> : Indicates a patient is not taking a<br>medication or not taking the medication as<br>prescribed    |
| 8           | Unreconciled Order: Indicates the order has not yet<br>been reconciled                                                 |
| 8           | Order Details Not Complete: Indicates there are<br>required details that have not been completed for<br>the medication |

3. Medication Status:

Hotel Dieu

G

- Continue After Discharge: Continues historical and prescription medications after discharge
- Create New Rx: Creates a new historical and prescription medication, and discontinues the original order
- Do Not Continue After Discharge: Discontinues inpatient medication upon discharge
- 4. **Orders After Reconciliation**: All orders that will be continued after reconciliation. Content is organized by order type.

## niagarahealth

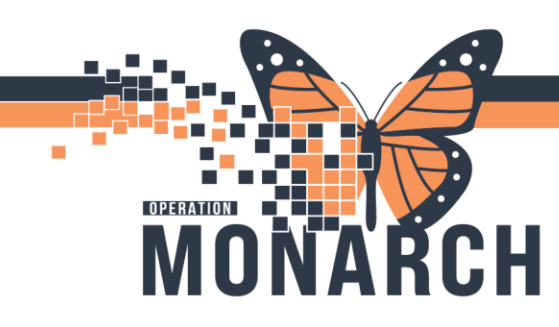

# **MEDICATION RECONCILIATION**

#### 5. Reconciliation Status Icons

| ₿            | No reconciliation has been started                   |
|--------------|------------------------------------------------------|
| $\checkmark$ | Reconciliation is completed                          |
|              | Admission and Discharge reconciliation is in process |
|              | No orders are addressed on Reconcile and Plan        |
| 2            | All orders are reconciled on Reconcile and Plan      |
|              |                                                      |

- 6. Unreconciled Orders: Orders that need to be reconciled.
- 7. **Continue Remaining Home Meds**: Continues all remaining historical medications.
- 8. Do Not Continue Remaining Orders: Discontinues all unreconciled orders.

### Documenting Medication History with Historical Medications

You can access the Historical Medication dialogue box by clicking **Medications** from the Workflow *MPages* view.

1. Click Document Medication by Hx.

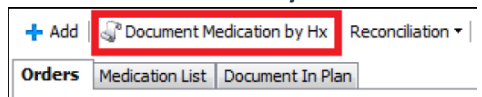

- 2. Click Add.
- 3. Enter the medication name in the search box.

Note: To document history on an active medication: right-click the medication, select an applicable action to document, and enter any required details or information. Continue to Step 7.

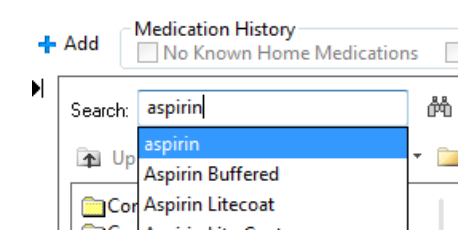

- 4. From the list, select the medication.
- 5. Click the **Compliance** tab to select the status and information source.

± Details for ibuprofen (ibuprofen 300 mg oral tablet)
 ☐ Details ) @ Order Comment 0 Orapliance

HOSPITAL INFORMATION SYSTEM (HIS)

- 6. Enter the last dose date and time.
- 7. Click Document History.

#### **Reconciling Medications**

You can access Medication Reconciliation from the Discharge Summary.

- 1. Click the **Orders** tab or the **Medications** component from the Workflow MPages view to access the reconciliation options.
- Click Reconciliation > Admission to review defaulted medications. Check for compliance information, as needed.
- 3. For each Medication, select Continue or Do Not Continue.

Note: Right-click to select **Void**, **Cancel/DC**, or **Complete** to remove a medication.

0 Missing Required Details 1 Unreconciled Order(s) Dx Table

- 4. Click Unreconciled Orders.
- 5. Click Add or Manage Plans to add PowerPlans, as needed.
- 6. Click the order details to update dose, route, frequency, and schedule.
- 7. Click Sign.

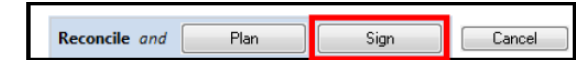

#### Cross Encounter Transfer and Patient Discharge Report

- 1. From the Orders tab, click Reconciliation.
- 2. Select Cross Encounter Transfer.
- 3. Select the appropriate reconciliation action for each orderable item.

2

- 4. Complete any required order details, or order comments.
- 5. Click Plan or Transfer.

Hotel Dieu

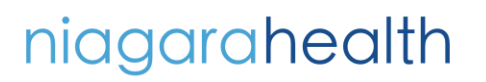

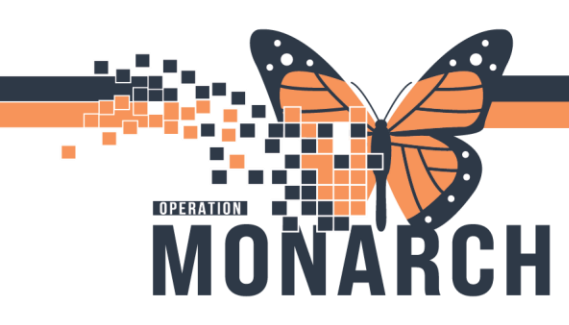

### MEDICATION RECONCILIATION HOSPITAL INFORMATION SYSTEM (HIS)

- 6. Select the printer to print a report with the following information:
  - Patient's Home Medications: A list of the patient's active documented medications and prescriptions regardless of the selections.
  - Recommended Medications: A list of medications to be continued, and inpatient medications that are not continued and not included in the report.
  - **Recommended Non-Medications**: A list of all non-medication orderable items.

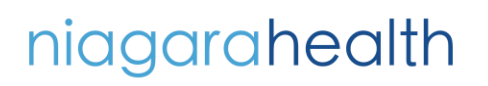

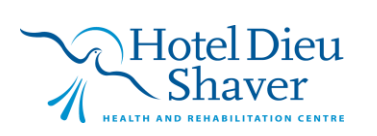

3